윈도우 7 한글이 '?'로 깨져서 표시될때

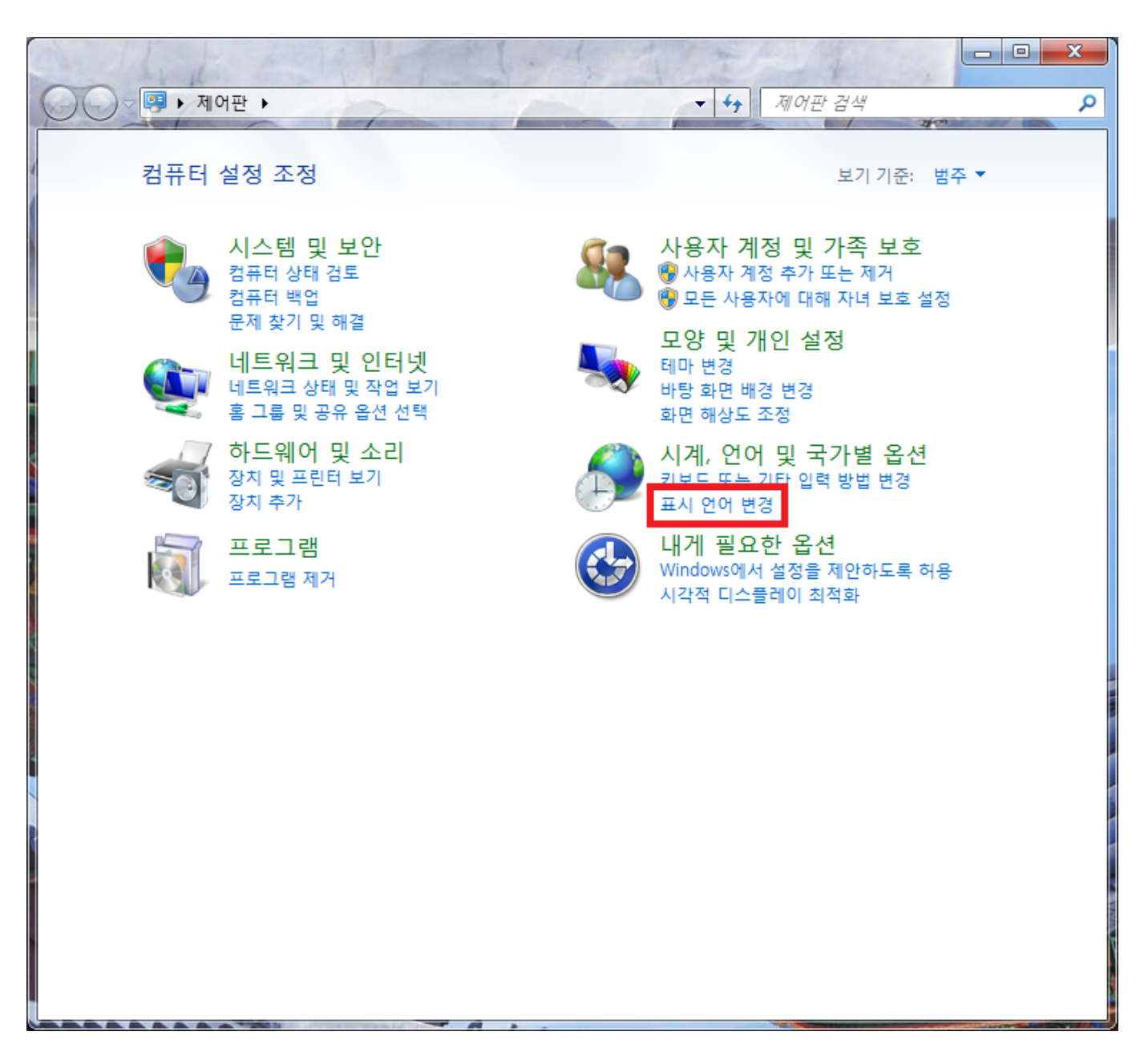

제어판에서 표시 언어변경을 선택합니다.

| 형식(F):<br>영어(미국)           | -                          |
|----------------------------|----------------------------|
| - 날짜 및 시간 <mark>형</mark> 식 |                            |
| 간단한 날짜(S):                 | M/d/yyyy                   |
| 자 <mark>세</mark> 한 날짜(L):  | dddd, MMMM dd, yyyy        |
| 간단한 시간(H):                 | h:mm tt 👻                  |
| 자세한 시간(O):                 | h:mm:ss tt 👻               |
| 시작 요일(W):                  | Sunday 🗸                   |
| 표기법의 의미                    |                            |
| ୁଖା                        |                            |
| 간단한 날짜:                    | 1/21/2010                  |
| 자 <mark>세</mark> 한 날짜:     | Thursday, January 21, 2010 |
| 간단한 시간:                    | 3:27 PM                    |
| 자세한 시간:                    | 3:27:07 PM                 |
|                            | 추가 설정(D)                   |

형식 부분을 영어로 변경후 적용 버튼을 누릅니다.

| 중 국가 및 언어                                                                          |
|------------------------------------------------------------------------------------|
| 형식 위치 키보드 및 언어 관리자 옵션                                                              |
| Windows를 비롯한 일부 소프트웨어에서는 지역별로 추가 콘텐츠를 제공합니<br>다. 일부 서비스에서는 뉴스나 날씨 같은 지역 정보를 제공합니다. |
| 현재 위치(C):                                                                          |
| 미국 🔹                                                                               |
| 참고 항목<br><u>기본 위치</u>                                                              |
| 확인 취소 적용(A)                                                                        |

위치 또한 미국으로 변경후 적용 버튼을 누릅니다.

| · 국가 및 언어 · · · · · · · · · · · · · · · · · ·                 |
|---------------------------------------------------------------|
| 형식 위치 키보드 및 연어 관리자 옵션                                         |
| 키보드 및 기타 입력 언어<br>키보드 또는 입력 언어를 변경하려면 [키보드 변경]을 클릭하십시오.       |
| 키보드 변경(C)                                                     |
| 시작 화면의 자판 배열을 변경하는 방법                                         |
| 음성 및 필기를 인식(지원되는 경우)하거나 텍스트를 표시하는 데 사용하<br>는 언어를 설치하거나 제거합니다. |
| 중 언어 설치/제거(I)                                                 |
| 표시 언어 선택(H):                                                  |
| 한국어 🗸                                                         |
| 표시언어선택은 물론 임시 한글 패치 이야기고                                      |
| 영문판에선 변경이 안됩니다.                                               |
|                                                               |
|                                                               |
| 추가 언어 설치 방법                                                   |
| <b>확인 취소</b> 적용(A)                                            |

키보드변경 버튼을 눌러 아래와 같이 영어로 지정합니다. US항목이 없을경우 추가를 눌러 등록후 변경하시면 됩니다.

| 🚘 텍스트 서비스 및 입력 언어                                                           | ×                   |
|-----------------------------------------------------------------------------|---------------------|
| 일반 입력 도구 모음 고급 키 설정                                                         |                     |
| 기본 입력 언어(L)<br>설치되어 있는 입력 언어 중에서 입력 필드에 사용할 기<br>시오.                        | 본 언어를 선택하십          |
| 영어(미국) - US                                                                 | -                   |
| 설치된 서비스(I)<br>목록에 표시된 각 입력 언어에 사용할 서비스를 선택하<br>정하려면 [추가] 및 [제거] 단추를 사용하십시오. | 십시오. 이 목록을 수        |
| KO 한국어(대한민국)<br>Microsoft 입력기                                               |                     |
| ······• 한국어<br>EN 영어(미국)                                                    | 추가(D)               |
| ·····································                                       | 제거(B)               |
|                                                                             | 속성(P)               |
|                                                                             | 위로 이동(U)            |
|                                                                             | 아래로 이동(0)           |
|                                                                             |                     |
| 확인 추                                                                        | <sup>비소</sup> 적용(A) |

적용버튼을 누릅니다.

| 💣 국가 및 언어 🧮 🗾                                                     |
|-------------------------------------------------------------------|
| 형식 위치 키보드 및 언어 관리자 옵션                                             |
| 시작 화면 및 새 사용자 계정                                                  |
| 국가별 설정을 보고 시작 화면, 시스템 계정 및 새 사용자 계정으로 복사<br>할 수 있습니다.             |
| 이러한 계정에 대한 자세한 정보                                                 |
| 유니코드를 지원하지 않는 프로그램용 언어                                            |
| 이 설정(시스템 로캘)은 유니코드를 지원하지 않는 프로그램에서 텍스트<br>를 표시할 때 사용되는 언어를 제어합니다. |
| 유니코드를 지원하지 않는 프로그램에 사용하는 언어:                                      |
| 한국어(대한민국)                                                         |
| 🚱 시스템 로캘 변경(C)                                                    |
| 시스템 로캘이란?                                                         |
|                                                                   |
|                                                                   |
|                                                                   |
|                                                                   |
| <b>확인</b> 취소 적용(A)                                                |

설정 복사 항목을 눌러 두개의 체크 박스에 체크를 해주신 후 확인 버튼을 누릅니다.

| 재 사용자, 시작 화면(시스템 계정) 및 새 사용자 계정에 대한 설정 화면용<br>과 같습니다(S).<br>현재 사용자<br>표시 언어: 한국어<br>입력 언어: 영어(미국) - US<br>형식: 영어(미국)<br>위치: 미국<br>시작 화면<br>표시 언어: 한국어<br>입력 언어: 영어(미국) - US<br>형식: 영어(미국)<br>위치: 미국<br>새 사용자 계정<br>표시 언어: 한국어<br>입력 언어: 한국어<br>입력 언어: 영어(미국) - US<br>형식: 영어(미국) - US<br>형식: 영어(미국) - US |                   |                          |                 |     |
|----------------------------------------------------------------------------------------------------|-------------------|--------------------------|-----------------|-----|
| 현재 사용자<br>표시 언어: 한국어<br>입력 언어: 영어(미국) - US<br>형식: 영어(미국)<br>위치: 미국<br>시작 화면<br>표시 언어: 한국어<br>입력 언어: 영어(미국) - US<br>형식: 영어(미국)<br>위치: 미국<br>새 사용자 계정<br>표시 언어: 한국어<br>입력 언어: 영어(미국) - US<br>형식: 영어(미국)<br>위치: 미국                                                                                         | I재 사용자,<br>과 같습니다 | 시작 화면(시스템 계정) 및<br>·(S). | 새 사용자 계정에 대한 설정 | 화면은 |
| 표시 언어: 한국어<br>입력 언어: 영어(미국) - US<br>형식: 영어(미국)<br>위치: 미국<br>시작 화면<br>표시 언어: 한국어<br>입력 언어: 영어(미국) - US<br>형식: 영어(미국)<br>위치: 미국<br>새 사용자 계정<br>표시 언어: 한국어<br>입력 언어: 영어(미국) - US<br>형식: 영어(미국) - US<br>형식: 영어(미국) - US                                                                                     | 현재 사용지            |                          |                 |     |
| 입력 언어: 영어(미국) - US<br>형식: 영어(미국)<br>위치: 미국<br>시작 화면<br>표시 언어: 한국어<br>입력 언어: 영어(미국) - US<br>형식: 영어(미국)<br>위치: 미국<br>새 사용자 계정<br>표시 언어: 한국어<br>입력 언어: 영어(미국) - US<br>형식: 영어(미국) - US<br>형식: 영어(미국)위치: 미국                                                                                                  | 표시 언어:            | 한국어                      |                 |     |
| 형식: 영어(미국)<br>위치: 미국<br>표시 안어: 한국어<br>입력 안어: 영어(미국) - US<br>형식: 영어(미국)<br>위치: 미국<br>표시 안어: 한국어<br>입력 안어: 영어(미국) - US<br>형식: 영어(미국) - US<br>형식: 영어(미국) - US<br>형식: 영어(미국) - US                                                                                                    | 입력 언어:            | 영어(미국) - US              |                 |     |
| 위치: 미국<br>시작 화면<br>표시 안어: 한국어<br>입력 안어: 영어(미국) - US<br>형식: 영어(미국)<br>위치: 미국<br>새 사용자 계정<br>표시 안어: 한국어<br>입력 안어: 영어(미국) - US<br>형식: 영어(미국) - US<br>형식: 영어(미국)<br>위치: 미국                                                                                                    | 형식:               | 영어(미국)                   |                 |     |
| 시작 화면<br>표시 안아: 한국어<br>입력 안아: 영어(미국) - US<br>형식: 영어(미국)<br>위치: 미국<br>새 사용자 계정<br>표시 안아: 한국어<br>입력 안아: 영어(미국) - US<br>형식: 영어(미국)<br>위치: 미국                                                                                                    | 위치:               | 미국                       |                 |     |
| 표시 안아: 한국어<br>입력 안아: 영어(미국) - US<br>형식: 이국<br>새 사용자 계정<br>표시 안아: 한국어<br>입력 안아: 영어(미국) - US<br>형식: 영어(미국) - US<br>형식: 영어(미국)<br>위치: 미국                                                                                                    | 시작 화면 -           |                          |                 |     |
| 입력 언어: 영어(미국) - US<br>형식: 영어(미국)<br>위치: 미국<br>새 사용자 계정<br>표시 언어: 한국어<br>입력 언어: 영어(미국) - US<br>형식: 영어(미국)<br>위치: 미국                                                                                                    | 표시 언어:            | 한국어                      |                 |     |
| 형식: 영어(미국)<br>위치: 미국<br>표시 언어: 한국어<br>입력 언어: 영어(미국) - US<br>형식: 영어(미국)<br>위치: 미국<br>재 설정 복사:<br>☑ 시작 화면 및 시스템 계정(W)<br>☑ 새 사용자 계정(N)                                                                                                    | 입력 언어:            | 영어(미국) - US              |                 |     |
| 위치: 미국<br>새 사용자 계정<br>표시 언어: 한국어<br>입력 언어: 영어(미국) - US<br>형식: 영어(미국)<br>위치: 미국                                                                                                    | 형식:               | 영어(미국)                   |                 |     |
| 새 사용자 계정<br>표시 언어: 한국어<br>입력 언어: 영어(미국) - US<br>형식: 영어(미국)<br>위치: 미국<br>재 설정 복사:<br>☑ 시작 화면 및 시스템 계정(W)<br>☑ 새 사용자 계정(N)                                                                                                    | 위치:               | 미국                       |                 |     |
| 표시 언어: 한국어<br>입력 언어: 영어(미국) - US<br>형식: 영어(미국)<br>위치: 미국<br>재 설정 복사:<br>② 시작 화면 및 시스템 계정(W)<br>③ 새 사용자 계정(N)                                                                                                    | 새 사용자 기           | 비정                       |                 |     |
| 입력 언어: 영어(미국) - US<br>형식: 영어(미국)<br>위치: 미국<br>재 설정 복사:<br>☑ 시작 화면 및 시스템 계정(W)<br>☑ 새 사용자 계정(N)                                                                                                    | 표시 언어:            | 한국어                      |                 |     |
| 형식: 영어(미국)<br>위치: 미국<br>재 설정 복사:<br>☑ 시작 화면 및 시스템 계정(W)<br>☑ 새 사용자 계정(N)                                                                                                    | 입력 언어:            | 영어(미국) - US              |                 |     |
| 위치: 미국<br>재 설정 복사:<br>☑ 시작 화면 및 시스템 계정(W)<br>☑ 새 사용자 계정(N)                                                                                                    | 형식:               | 영어(미국)                   |                 |     |
| 재 설정 복사:<br>☑ 시작 화면 및 시스템 계정(W)<br>☑ 새 사용자 계정(N)                                                                                                    | 위치:               | 미국                       |                 |     |
| 재 설정 복사:<br>☑ 시작 화면 및 시스템 계정(W)<br>☑ 새 사용자 계정(N)                                                                                                    |                   |                          |                 |     |
| 제 월영 특사·<br>☑ 시작 화면 및 시스템 계정(W)<br>☑ 새 사용자 계정(N)                                                                                                    | 피서거브              | L.                       |                 |     |
| ☑ 시작 와면 및 시스템 계정(₩)<br>☑ 새 사용자 계정(N)                                                                                                    | 에 일상 폭시           |                          |                 |     |
| ☑ 새 사용자 계정(N)                                                                                                    | ☑ 시삭 화            | 면 및 시스템 계성(W)            |                 |     |
|                                                                                                    | ☑ 새 사용            | 자 계정(N)                  |                 |     |
|                                                                                                    |                   |                          |                 |     |
|                                                                                                    |                   |                          |                 |     |
|                                                                                                    |                   |                          |                 |     |

| 🗬 국가 및 언어                                                                                     | x   |
|-----------------------------------------------------------------------------------------------|-----|
| 🔗 국가 및 언어 설정                                                                                  | ×   |
| 유니코드를 지원하지 않는 프로그램에서 텍스트를 표시할 때 사용할 언어<br>(시스템 로캘)를 선택합니다. 이 설정은 컴퓨터의 모든 사용자 계정에 영<br>향을 줍니다. |     |
| 현재 시스템 로캘(C):                                                                                 |     |
| 영어(미국)                                                                                        | •   |
|                                                                                               |     |
| 확인 취소                                                                                         |     |
| 을 표시할 때 사용되는 언어들 세어압니다.                                                                       |     |
| 유니코드를 지원하지 않는 프로그램에 사용하는 언어:                                                                  |     |
| 한국어(대한민국)                                                                                     |     |
| 🛞 시스템 로캘 변경(C)                                                                                |     |
| 시스템 로캘이란?                                                                                     |     |
|                                                                                               |     |
|                                                                                               |     |
|                                                                                               |     |
|                                                                                               |     |
| ·<br>확인 취소 적용                                                                                 | (A) |

시스템 로캘 변경 버튼을 누르신후 영어를 선택하신후 재부팅합니다.

| · 국가 및 언어 · · · · · · · · · · · · · · · · · · | E 및 언어   관리자 옵션                             | ×    |
|-----------------------------------------------|---------------------------------------------|------|
| 형식(F):<br>Korean (Korea)                      |                                             | -    |
| ~ 날짜 및 시간 형식                                  |                                             |      |
| 간단한 날짜(S):                                    | уууу-MM-dd                                  | -    |
| 자세한 날짜(L):                                    | yyyy'년' M'윌' d'일' dddd                      | -    |
| 간단한 시간(H):                                    | tt h:mm                                     | -    |
| 자세한 시간(O):                                    | tt h:mm:ss                                  | -    |
| 시작 요일(W):                                     | 일요일                                         | -    |
| 표기법의 의미                                       |                                             |      |
| 에                                             | 2009-05-21                                  |      |
| 자세한 날짜:                                       | 2009년 5월 21일 목요일                            |      |
| 간단한 시간:                                       | 오전 1:07                                     |      |
| 자세한 시간:                                       | 오전 1:07:32                                  |      |
|                                               | 추가 설정(D)                                    |      |
| Go online to learn abo                        | out changing languages and regional formats |      |
|                                               | <b>확인</b> 취소 적용                             | B(A) |

|                  | 국가 및 언어                                                                            |
|------------------|------------------------------------------------------------------------------------|
|                  | 형식 위치 키보드 및 언어 관리자 옵션                                                              |
| A DESCRIPTION OF | Windows를 비롯한 일부 소프트웨어에서는 지역별로 추가 콘텐츠를 제공합니<br>다. 일부 서비스에서는 뉴스나 날씨 같은 지역 정보를 제공합니다. |
|                  | 현재 위치(C):                                                                          |
|                  | Korea 👻                                                                            |
| Į                |                                                                                    |
|                  |                                                                                    |
|                  |                                                                                    |
|                  |                                                                                    |
|                  |                                                                                    |
|                  |                                                                                    |
|                  |                                                                                    |
|                  |                                                                                    |
|                  | 참고 항목                                                                              |
| 10               |                                                                                    |
| Ĩ                | 확인 취소 적용(A)                                                                        |

| 국가 및 언어                                                                                                    |   |
|----------------------------------------------------------------------------------------------------|---|
| 형식 위치 키보드 및 언어 관리자 옵션                                                                                                    | _ |
| ○키보드 및 기타 입력 언어                                                                                                    |   |
| 키보드 또는 입력 언어를 변경하려면 [키보드 변경]을 클릭하십시오.                                                                                                    |   |
| 키보드 변경(C)                                                                                                    |   |
| 시작 화면의 자판 배열을 변경하는 방법                                                                                                    |   |
| ·표시 언어····································                                                                                                    |   |
| 는 언어를 설치하거나 제거합니다.                                                                                                    |   |
| 🛞 언어 설치/제거(I)                                                                                                    |   |
| 표시 언어 선택(H):                                                                                                    |   |
| [한국어 🔹                                                                                                    |   |
| 표시어어서태은 문론 인시 하극 패치 이야기고                                                                                                    |   |
| 요구파에서 비견이 아키니다.                                                                                                    |   |
| 응군판에진 변경이 한됩니다.                                                                                                    |   |
|                                                                                                    |   |
|                                                                                                    |   |
| 추가 언어 설치 방법                                                                                                    |   |
| <b>확인</b> 취소 적용(A)                                                                                                    |   |
|                                                                                                    |   |
|                                                                                                    |   |
| 을 텍스트 서비스 및 입력 언어                                                                                                    | × |
| 을 텍스트 서비스 및 입력 언어<br>일반 입력 도구 모음 고급 키 설정                                                                                                    | x |
| 을 텍스트 서비스 및 입력 언어<br>일반 입력 도구 모음 고급 키 설정<br>기본 입력 언어(L)                                                                                                    | × |
| <ul> <li>텍스트 서비스 및 입력 언어</li> <li>일반 입력 도구 모음 고급 키 설정</li> <li>기본 입력 언어(L)</li> <li>모든 입력 필드에 대한 기본값으로 사용할 입력 언어를 설치된 것 중에서 하나 사색택하십시오.</li> </ul>                                                                                                    | × |
| 의 텍스트 서비스 및 입력 언어<br>일반 입력 도구 모음 고급 키 설정<br>기본 입력 언어(L)<br>모든 입력 필드에 대한 기본값으로 사용할 입력 언어를 설치된 것 중에서 하<br>나 선택하십시오.                                                                                                    | × |
| 텍스트 서비스 및 입력 언어         일반       입력 도구 모음       고급 키 설정         기본 입력 언어(L)         모든 입력 필드에 대한 기본값으로 사용할 입력 언어를 설치된 것 중에서 하         나 선택하십시오.         Korean (Korea) - Microsoft 한글 입력기                                                                                                    | × |
| 텍스트 서비스 및 입력 언어         일반       입력 도구 모음       고급 키 설정         기본 입력 언어(L)         모든 입력 필드에 대한 기본값으로 사용할 입력 언어를 설치된 것 중에서 하         나 선택하십시오.         Korean (Korea) - Microsoft 한글 입력기         설치된 서비스(I)         목록에 표시된 각 입력 언어에 사용할 서비스를 선택하십시오. 이 목록을 수                                                                                                    | × |
| <ul> <li>텍스트 서비스 및 입력 언어</li> <li>일반 입력 도구 모음 고급 키 설정</li> <li>기본 입력 언어(L)<br/>모든 입력 필드에 대한 기본값으로 사용할 입력 언어를 설치된 것 중에서 하<br/>나 선택하십시오.</li> <li>Korean (Korea) - Microsoft 한글 입력기</li> <li>ダ치된 서비스(I)<br/>목록에 표시된 각 입력 언어에 사용할 서비스를 선택하십시오. 이 목록을 수<br/>정하려면 [추가] 및 [제거] 단추를 사용하십시오.</li> </ul>                                                                                                    | × |
| 텍스트 서비스 및 입력 언어         일반       입력 도구 모음       고급 키 설정         기본 입력 언어(L)       모든 입력 필드에 대한 기본값으로 사용할 입력 언어를 설치된 것 중에서 하나 선택하십시오.         Korean (Korea) - Microsoft 한글 입력기       ▼         설치된 서비스(I)       목록에 표시된 각 입력 언어에 사용할 서비스를 선택하십시오. 이 목록을 수 정하려면 [추가] 및 [제거] 단추를 사용하십시오.         Korean (Korea)         Korean (Korea)                                                                                                    | × |
| 텍스트 서비스 및 입력 언어         일반       입력 도구 모음       고급 키 설정         기본 입력 언어(L)       모든 입력 필드에 대한 기본값으로 사용할 입력 언어를 설치된 것 중에서 하나 선택하십시오.         Korean (Korea) - Microsoft 한글 입력기       ▼         설치된 서비스(I)       목록에 표시된 각 입력 언어에 사용할 서비스를 선택하십시오. 이 목록을 수 정하려면 [추가] 및 [제거] 단추를 사용하십시오.         Korean (Korea)       ●         Microsoft 한글 입력기       ●                                                                                                    |   |
| 텍스트 서비스 및 입력 언어         일반       입력 도구 모음       고급 키 설정         기본 입력 언어(L)       모든 입력 필드에 대한 기본값으로 사용할 입력 언어를 설치된 것 중에서 하나 선택하십시오.         Korean (Korea) - Microsoft 한글 입력기       ▼         설치된 서비스(I)       목록에 표시된 각 입력 언어에 사용할 서비스를 선택하십시오. 이 목록을 수 정하려면 [추가] 및 [제거] 단추를 사용하십시오.         Korean (Korea)       키보드         • Microsoft 한글 입력기       추가(D)                                                                                                    |   |
| 텍스트 서비스 및 입력 언어         일반       입력 도구 모음       고급 키 설정         기본 입력 언어(L)       모든 입력 필드에 대한 기본값으로 사용할 입력 언어를 설치된 것 중에서 하나 전택하십시오.         Korean (Korea) - Microsoft 한글 입력기       ▼         설치된 서비스(I)       목록에 표시된 각 입력 언어에 사용할 서비스를 선택하십시오. 이 목록을 수 정하려면 [추가] 및 [제거] 단추를 사용하십시오.         Korean (Korea)       ●         ·       ·         ·       ·         ·       ·         ·       ·         ·       ·         ·       ·         ·       ·         ·       ·         ·       ·         ·       ·         ·       ·         ·       ·         ·       ·         ·       ·         ·       ·         ·       ·         ·       ·         ·       ·         ·       ·         ·       ·         ·       ·         ·       ·         ·       ·         ·       ·         ·       ·         ·       ·         ·       ·         ·       ·         · |   |
| 일반       입력 도구 모음       고급 키 설정         기본 입력 언어(L)       모든 입력 필드에 대한 기본값으로 사용할 입력 언어를 설치된 것 중에서 하나 선택하십시오.         Korean (Korea) - Microsoft 한글 입력기       ●         설치된 서비스(I)       목록에 표시된 각 입력 언어에 사용할 서비스를 선택하십시오. 이 목록을 수 장하려면 [추가] 및 [제거] 단추를 사용하십시오.         또 Korean (Korea)       ●         ····································                                                                                                    | × |
| 일반       입력 도구 모음       고급 키 설정         기본 입력 언어(L)       모든 입력 필드에 대한 기본값으로 사용할 입력 언어를 설치된 것 중에서 하나 선택하십시오.         Korean (Korea) - Microsoft 한글 입력기       ▼         설치된 서비스(I)       목록에 표시된 각 입력 언어에 사용할 서비스를 선택하십시오. 이 목록을 수 청하려면 [추가] 및 [제거] 단추를 사용하십시오.         Korean (Korea)       ●         ····································                                                                                                    | × |
| 텍스트 서비스 및 입력 언어         일반       입력 도구 모음       고급 키 설정         기본 입력 언어(L)       모든 입력 필드에 대한 기본값으로 사용할 입력 언어를 설치된 것 중에서 하         노 선택하십시오.       Korean (Korea) - Microsoft 한글 입력기         설치된 서비스(I)       목록에 표시된 각 입력 언어에 사용할 서비스를 선택하십시오. 이 목록을 수         정하려면 (추가) 및 [제거] 단추를 사용하십시오.       이 목록을 수         전       Korean (Korea)         에icrosoft 한글 입력기       추기(D)         제거(B)       속성(P)         위로 이동(U)       이 막 리 이동(U)                                                                                                    |   |
| 텍스트 서비스 및 입력 언어         일반       입력 도구 모음       고급 키 설정         기본 입력 언어(L)       모든 입력 필드에 대한 기본값으로 사용할 입력 언어를 설치된 것 중에서 하         노 선택하십시오.       Korean (Korea) - Microsoft 한글 입력기         설치된 서비스(I)       목록에 표시된 각 입력 언어에 사용할 서비스를 선택하십시오. 이 목록을 수         정하려면 [추가] 및 [제거] 단추를 사용하십시오.       미목록을 수         전 Korean (Korea)       ····································                                                                                                    | × |
| 텍스트 서비스 및 입력 언어         일반       입력 도구 모음       고급 키 설정         기본 입력 언어(L)       모든 입력 필드에 대한 기본값으로 사용할 입력 언어를 설치된 것 중에서 하<br>나 서택하십시오.         Korean (Korea) - Microsoft 한글 입력기          설치된 서비스(I)       목록에 표시된 각 입력 언어에 사용할 서비스를 선택하십시오. 이 목록을 수<br>정하려면 [추가] 및 [제거] 단추를 사용하십시오.         Korean (Korea)          ·       ·         ·       ·         ·       ·         ·       ·         ·       ·         ·       ·         ·       ·         ·       ·         ·       ·         ·       ·         ·       ·         ·       ·         ·       ·         ·       ·         ·       ·         ·       ·         ·       ·         ·       ·         ·       ·         ·       ·         ·       ·         ·       ·         ·       ·         ·       ·         ·       ·         ·       ·         ·       ·         ·       ·         ·        | × |

| 😪 국가 및 언어 📃 🗾                                                     |
|-------------------------------------------------------------------|
| 형식 위치 키보드 및 언어 관리자 옵션                                             |
| 시작 화면 및 새 사용자 계정                                                  |
| 국가별 설정을 보고 시작 화면, 시스템 계정 및 새 사용자 계정으로 복사<br>할 수 있습니다.             |
| 🚱 설정 복사(O)                                                        |
| 이러한 계정에 대한 자세한 정보                                                 |
| 유니코드를 지원하지 않는 프로그램용 언어                                            |
| 이 설정(시스템 로캘)은 유니코드를 지원하지 않는 프로그램에서 텍스트<br>를 표시할 때 사용되는 언어를 제어합니다. |
| 유니코드를 지원하지 않는 프로그램에 사용하는 언어:                                      |
| Korean (Korea)                                                    |
| ♥시스템 로캘 변경(C)                                                     |
| 시스템 로캘이란?                                                         |
|                                                                   |
|                                                                   |
|                                                                   |
| 확민 취소 적용(A)                                                       |

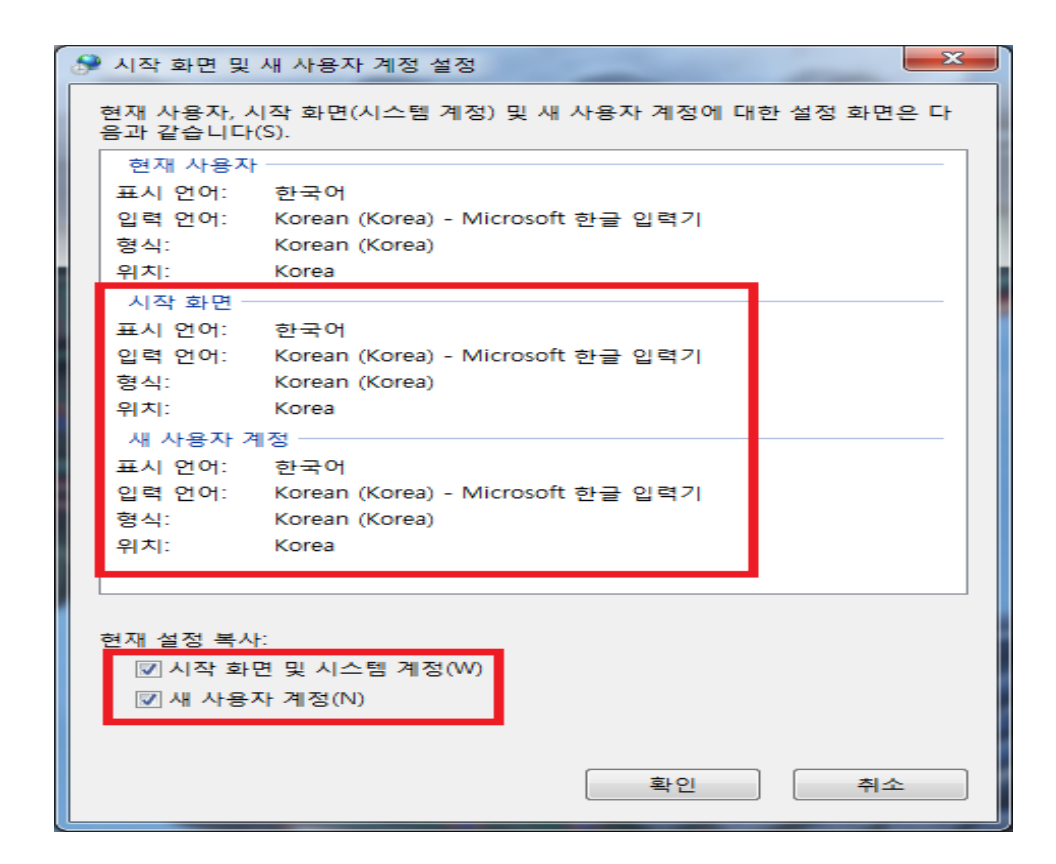

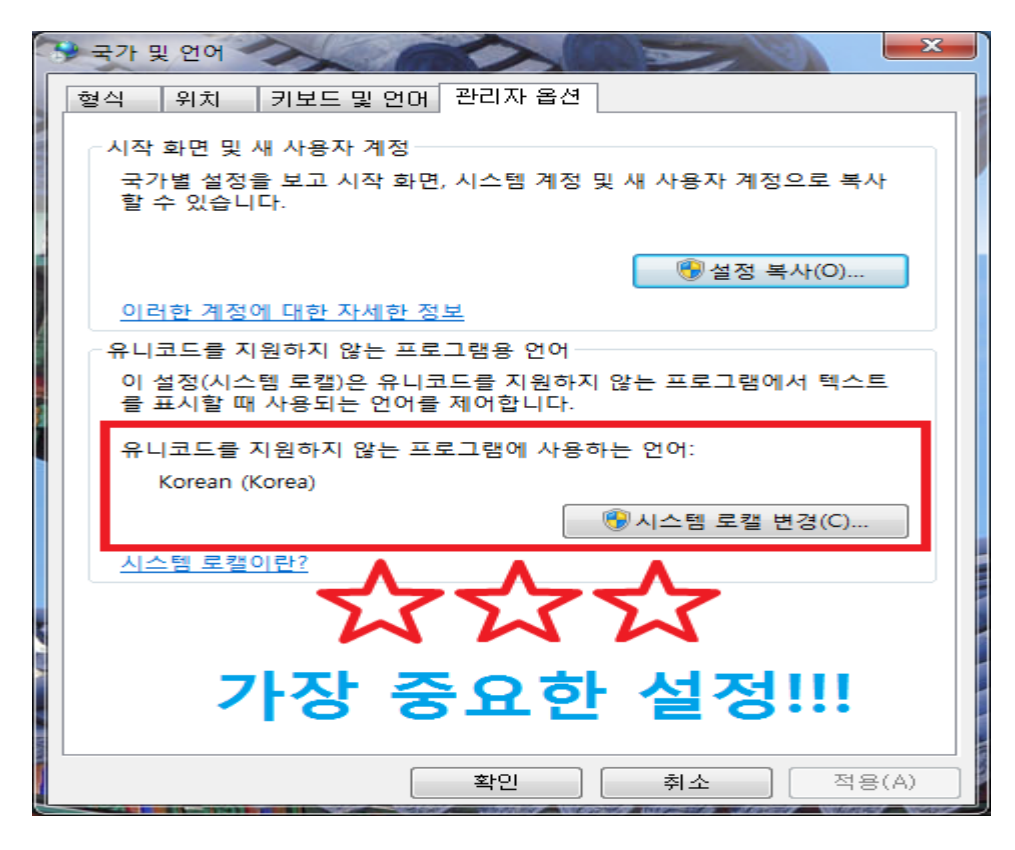

다시 시스템 로캘 변경을 클릭하신후 한국어 선택 후 재부팅 하시면 됩니다.